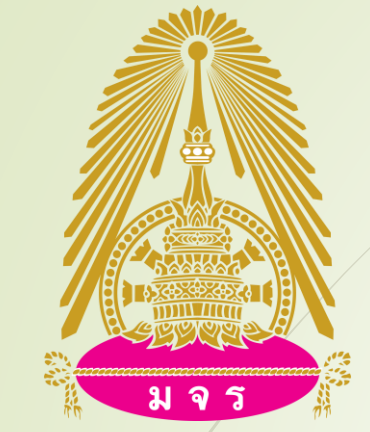

## วิธีการนำเสนอผลงานวิชาการ

# แบบ Video Conference โดยใช้ Microsoft teams ในสถานการณ์ป้องกัน Covid - ๑๙ ในวันที่ ๓ เมษายน ๖๓ ใน มหาวิทยาลัยมหาจุฬาลงกรณราชวิทยาลัย

วิทยาเขตสุรินทร์

สิ่งที่ต้องเรียนรู้สำหรับการใช้ Video Conference ในงาน MCUSRNC2020 Conference 1. สิ่งที่ผู้เข้าร่วมการนำเสนอจะต้องเตรียม 2. การเข้าใช้งานโปรกรม Microsoft Teams 3. การตั้งค่าโปรแกรม Microsoft Teams เพื่อใช้เมนู ภาษาไทย 4. การเข้าห้อง MCUSRNC2020 Conference เพื่อเข้าพิธีเปิด และห้อง Conference 5. การตั้งค่าวีดีโอและไมค์โครโฟนก่อนเข้าห้อง 6. การอัพโหลดไฟล์นำเสนอหรือไฟล์ที่เกี่ยวของ 7. การแชร์ หน้าจอเพื่อนำเสนอ และการหยุดการนำเสนอ 8. การออกจากห้องสำหรับงาน MCUSRNC2020 Conference

สิ่งที่ผู้เข้าร่วมการนำเสนอจะต้องเตรียม

- อีเมลที่ทางมหาลัยสร้างให้สำหรับการนำเสนอ เพื่อใช้ในการล็อกอินเข้าห้องนำเสนอ
  คอมพิวเตอร์ที่เชื่อมต่ออินเทอร์เน็ตความเร็วไม่น้อยกว่า 10Mbps
- 3. Webcam (คอมพิวเตอร์ แบบ Notebook และ AIO สามารถใช้ได้)
- HeadPhone + Microphone (คอมพิวเตอร์ แบบ Notebook และ AIO สามารถใช้ได้)
  ไฟล์นำเสนอ PowerPoint ในเครื่องส่วนตัวเพื่อแบ่งปัน (Share) หน้าจอให้ผู้ร่วม ประชุมได้รับชมร่วมกัน
- 6. ดาวน์โหลดโปรแกรม Microsoft Teams และทำการติดตั้งให้เรียบร้อย (ลิงค์ดาวโหลด <u>https://products.office.com/en-us/microsoft-teams/download-app</u>)

#### การเข้าโปรแกรม Microsoft Teams

1. เข้าผ่านทาง Desktop app ที่ได้ติดตั้งไว้แล้ว จะแสดง Icon 🖬 ที่หน้าจอของท่าน

2. เมื่อเปิดโปรแรกมขึ้นมาจะมีให้ระบุ User (user ที่ท่านได้รับจากทาง มจร.ระบุให้)

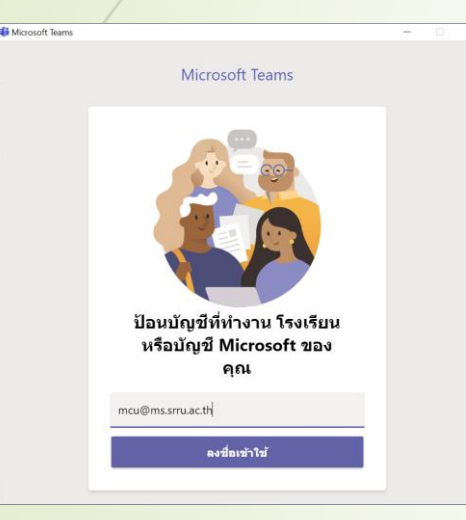

ป้อนบัญชีที่ทำงาน โรงเรียน หรือบัญชี Microsoft ของ คุณ mcu@ms.srru.ac.th

1.หน้าต่างให้ระบุ user 2. ระ

 ระบุ user แล้วคลิก ลงชื่อเข้าใช้ (ตัวอย่าง mcu@ms.srru.ac.th)

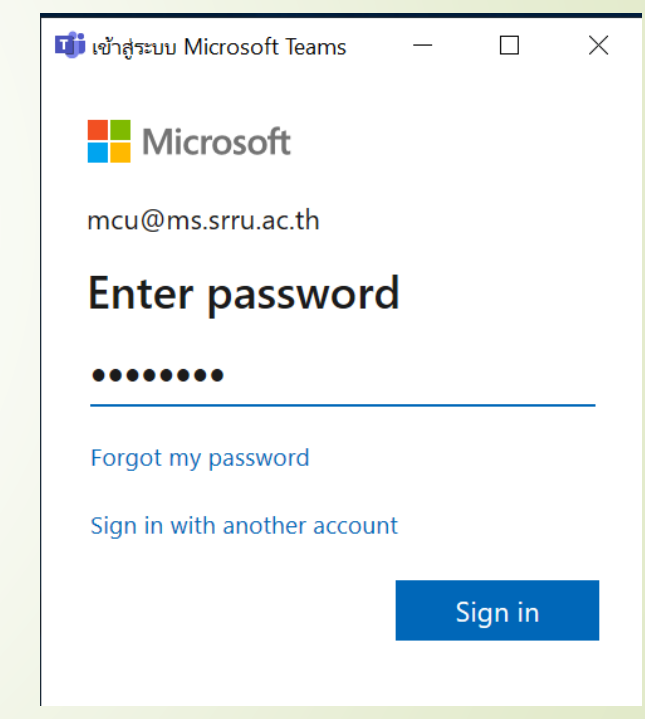

ระบุ password และคลิก Sign in

### การตั้งค่าโปรแกรม Microsoft Teams เพื่อใช้เมนู ภาษาไทย

เข้าไปที่เมนู Settings --> Language --> เลือก ไทย --> Save and restart

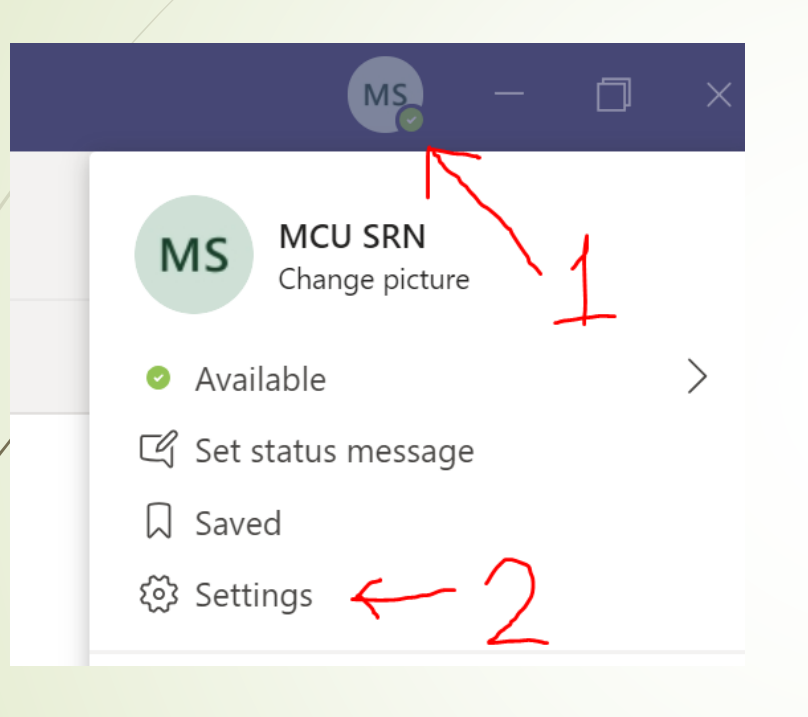

#### Language

Restart application to apply language settings.

App language determines the date and time format. ไทย (ไทย)

Keyboard language overrides keyboard shortcuts.

English (United States)

Save and restart

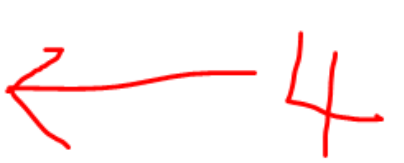

<mark>โปรแกรมจะทำการปิดและเปิดใหม่อัตโนมัติ และจะแสดงเมนูเป็นภาษาไทย</mark>

#### 3. หลังจากท่านได้ ระบุ Username & Password และลงชื่อเรียบร้อย จะปรากฏหน้าตา

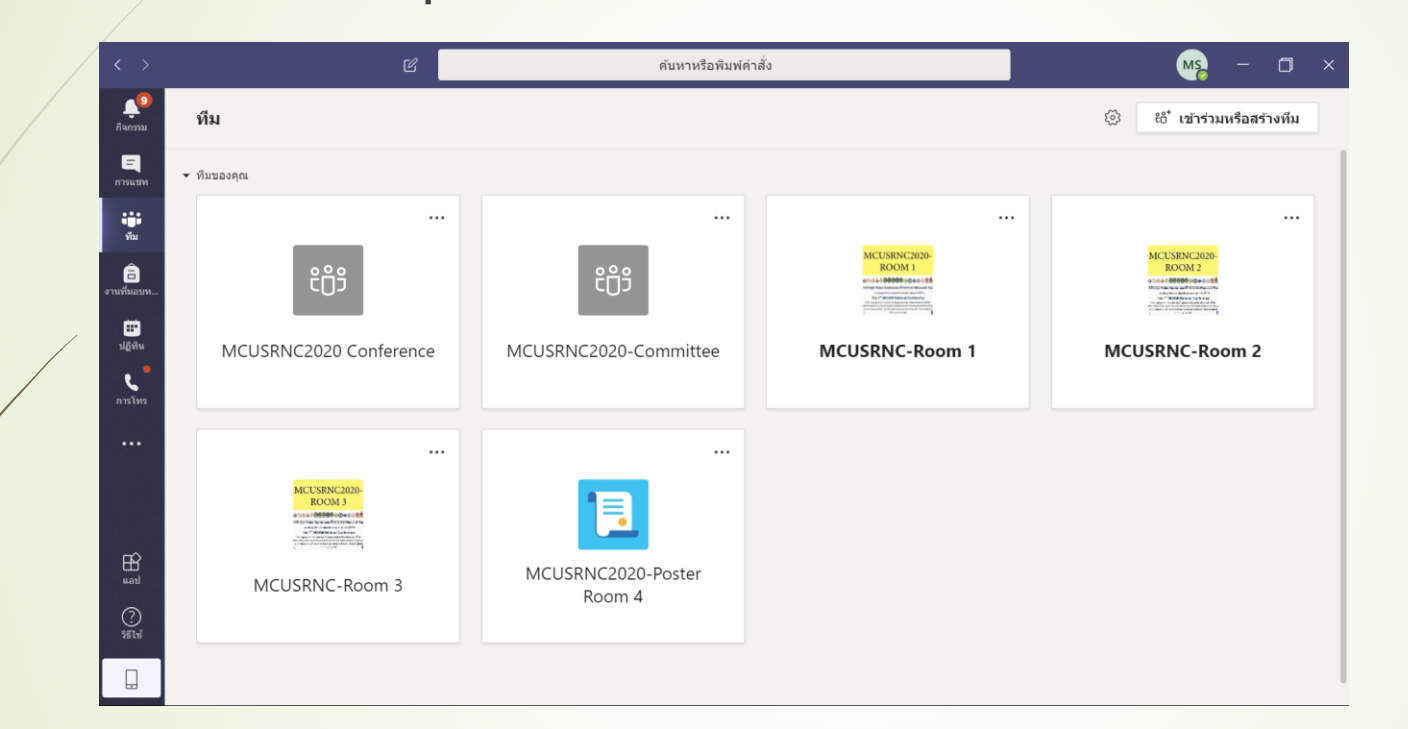

ดังนี้

4. จะแสดงห้องที่จากมหาวิทยาลัยกำหนดให้ ทุกท่านต้องเข้าห้อง MCUSRNC2020 Conference เพื่อเข้าร่วมพิธีการเปิดงานในเวลา 09.00-09.45น.

#### การเข้าห้อง MCUSRNC2020 Conference เพื่อเข้าพิธีเปิด และห้อง Conference

3. คลิกที่ห้อง MCUSRNC2020 Conference --> ทั่วไป --> โพสต์ --> แล้วคลิกเพื่อเข้าห้องรวม

| < >                 | Ľ                                                                                                    |                                                                                                    | ค้นหาหรือพิมพ์คำสั่ง                                                    | - 0              | ×   |
|---------------------|----------------------------------------------------------------------------------------------------|----------------------------------------------------------------------------------------------------|-------------------------------------------------------------------------|------------------|-----|
| <b>8</b><br>กิจกรรม | < ทีมทั้งหมด                                                                                                    | <u>หลางสามสา</u> น<br>1983 - มีการเป็น<br>1983 - มีการเป็น<br>1984 - มีการเป็น<br>1984 - มีการเป็น<br>1984 - มีการ<br>1984 - มีการ<br>1984 - มีการ<br>1984 - มีการ<br>1984 - มีการ<br>1984 - มีการ | วไป โพสด์ ไฟล์ สมุดบันทึกสำหรับขึ้นเรียน งานที่มอบหมาย เกรด + ⊚ ทีม<br> | ผู้เยี่ยมชม 1 คน | ••• |
|                     | x                                                                                                    | (lo                                                                                                    | MCU6 SRN ได้เพิ่ม อาจารย์วิโรจน์ทองปลิว ในทีม                           |                  |     |
| птыши               | The P <sup>+</sup> VPCUDR Medical Conference on<br>the support of the support for the submer hand of<br>support of the support for the sum of the submer hand<br>support of the support of the support of the support of the support of the<br>Support of the support of the support of | o] t                                                                                                    | MCU4 SRN ได้เพิ่ม mcu (ผู้เยี่ยมชม) เป็นผู้เยี่ยมชมในทึม                |                  |     |
| ทีม                 | MCUCDNC2020 Confer                                                                                                    |                                                                                                    | MCU4 SRN ได้เพิ่ม MCU SRN ในทีม<br>เมื่อวานนี้ 🍊 🎔 🖨 😗 😩 🤅              | 2                |     |
| â                   | MCUSRNC2020 Confer ···                                                                                                    | MS                                                                                                    | <b>MCU5 SRN</b> เมื่อวานนี้ 13:53                                       |                  |     |
| งานที่มอบห          | ทั่วไป                                                                                                    | IVI S                                                                                                    |                                                                         |                  |     |
| 📰<br>ปฏิทิน<br>ง    |                                                                                                    |                                                                                                    | ทางเข้า MCUSRNC2020 Conference                                          |                  |     |
|                     |                                                                                                    |                                                                                                    | คลิกเพื่อเข้าห้องรวม                                                    |                  |     |
|                     |                                                                                                    |                                                                                                    | คลิกเพื่อเข้าห้องรวม<br>Join Microsoft Teams Meeting                    |                  |     |
| Ê                   |                                                                                                    |                                                                                                    | Learn more about Teams   Meeting options                                |                  |     |
| tean                |                                                                                                    |                                                                                                    | http://gg.gg/h2j93                                                      |                  |     |
| (?)<br>วิธีใช้      |                                                                                                    |                                                                                                    | เริ่มการสนทนาใหม่ พิมพ์ @ เพื่ออ้างถึงใครบางคน                          |                  |     |
|                     |                                                                                                    |                                                                                                    |                                                                         | $\triangleright$ |     |

หลังจากพิธีการเปิดงานเสร็จให้ท่านเข้าไปยังห้องนำเสนอของท่าน

### การตั้งค่าวีดีโอและไมค์โครโฟนก่อนเข้าห้อง

จะพบหน้าจอการตั้งค่า วีดีโอและ ใมค์โครโฟน ให้ท่านเลือกปรับแต่งและปิด เสียงไมค์ทุกครั้งก่อนเข้าร่วมห้อง Conference และเมื่อมีการเชิญให้บรรยาย ท่านสามารถคลิกที่สัญลักษณ์ไมค์ เพื่อเปิด ไมค์สำหรับการนำเสนอได้ เลือกการตั้งค่าเสียงและวิดีโอของคุณสำหรับ MCUSRNC2020 Conference

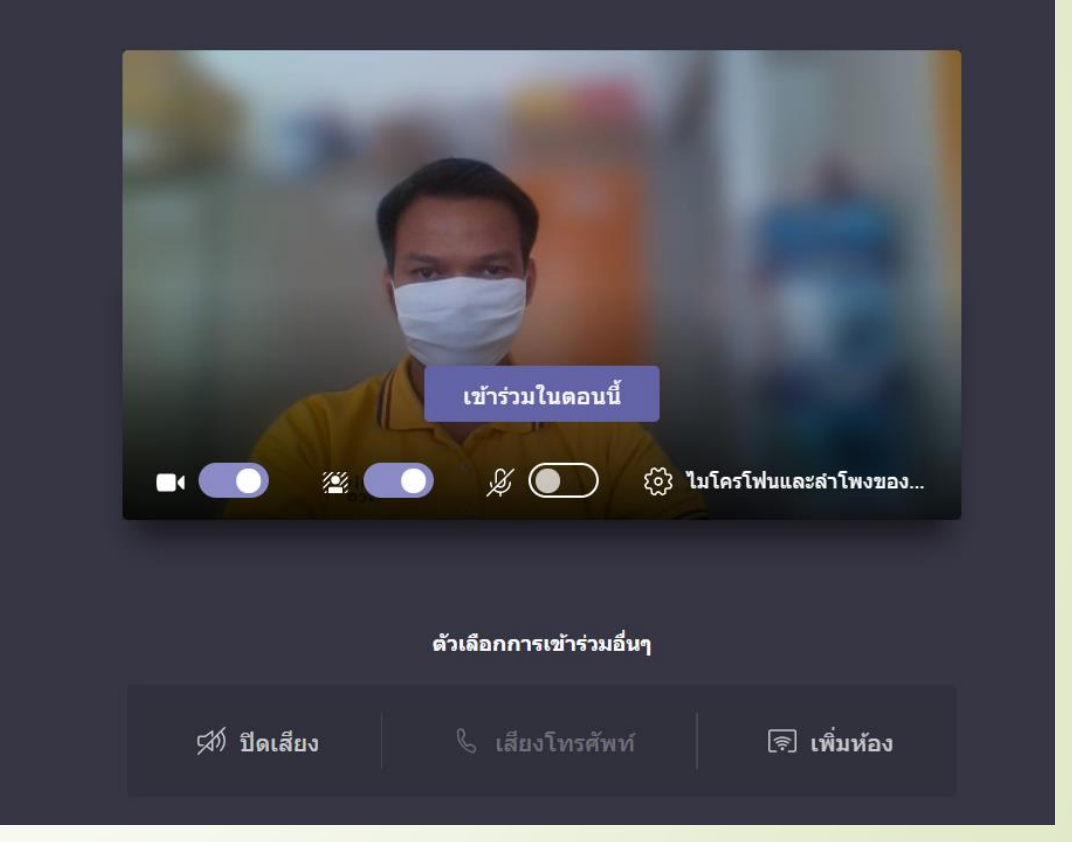

กรณีผู้ร่วมนำเสนอลืมปิดไมค์โครโฟน ผู้ควบคุมห้องสามารถทำการปิดไมค์ด้วยตนเองได้

#### การอัพโหลดไฟล์นำเสนอหรือไฟล์ที่เกี่ยวข้อง

#### ให้ท่านเข้าไปในห้องที่ท่านนำเสนอ แล้วไปที่เมนู + ใหม่ --> โฟลเดอร์

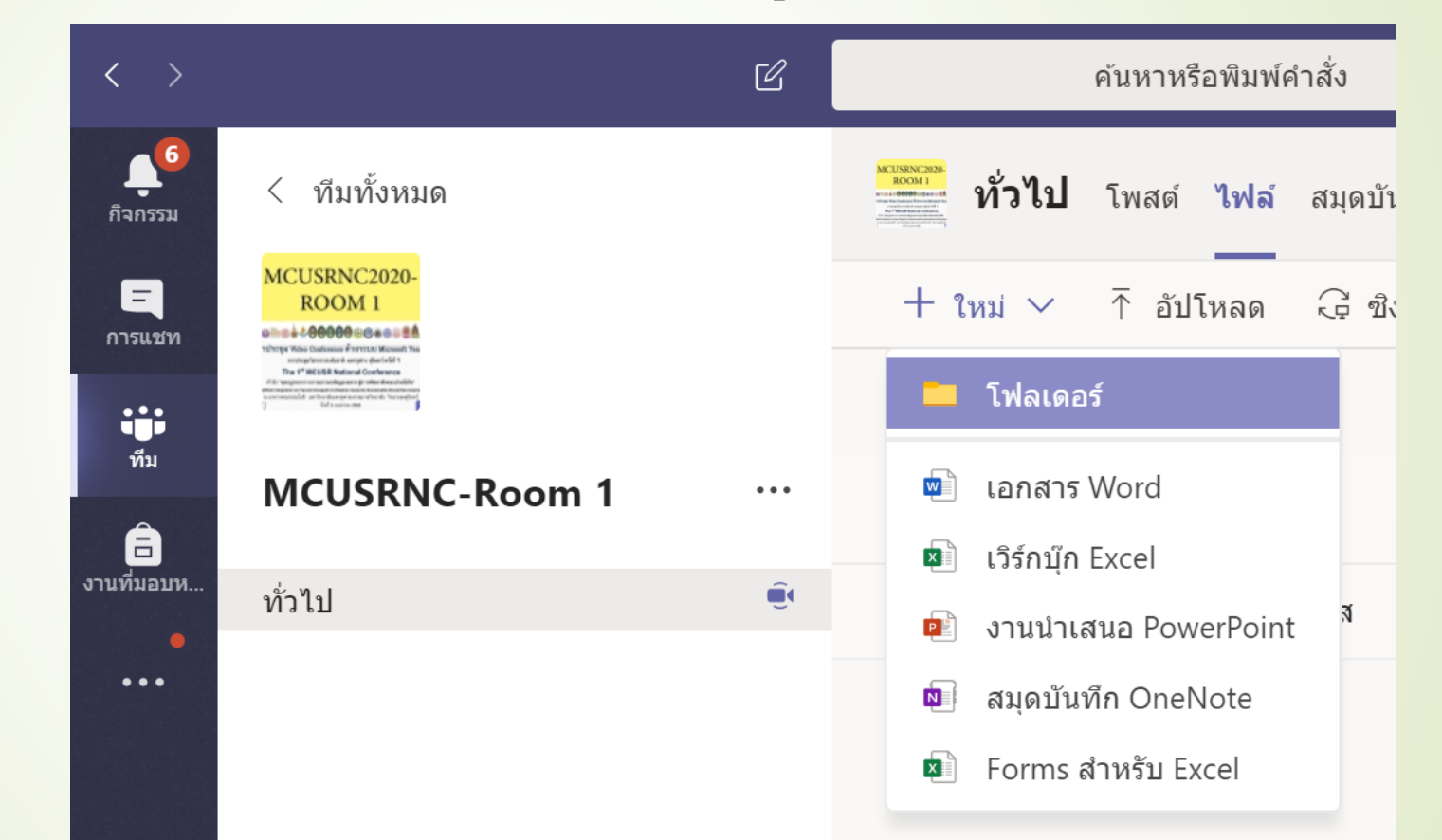

การตั้งชื่อโฟลเดอร์ให้ตั้งชื่อ (เช่น AP3206-พระมหาสมพงษ์) --> เข้าไปยังโฟลเดอร์และทำการอัพ โหลดไฟล์ที่เกี่ยวข้อง (ต้องทำการอัพโหลดไฟล์เพื่อให้คณะกรรมการได้ตรวจประเมิน)

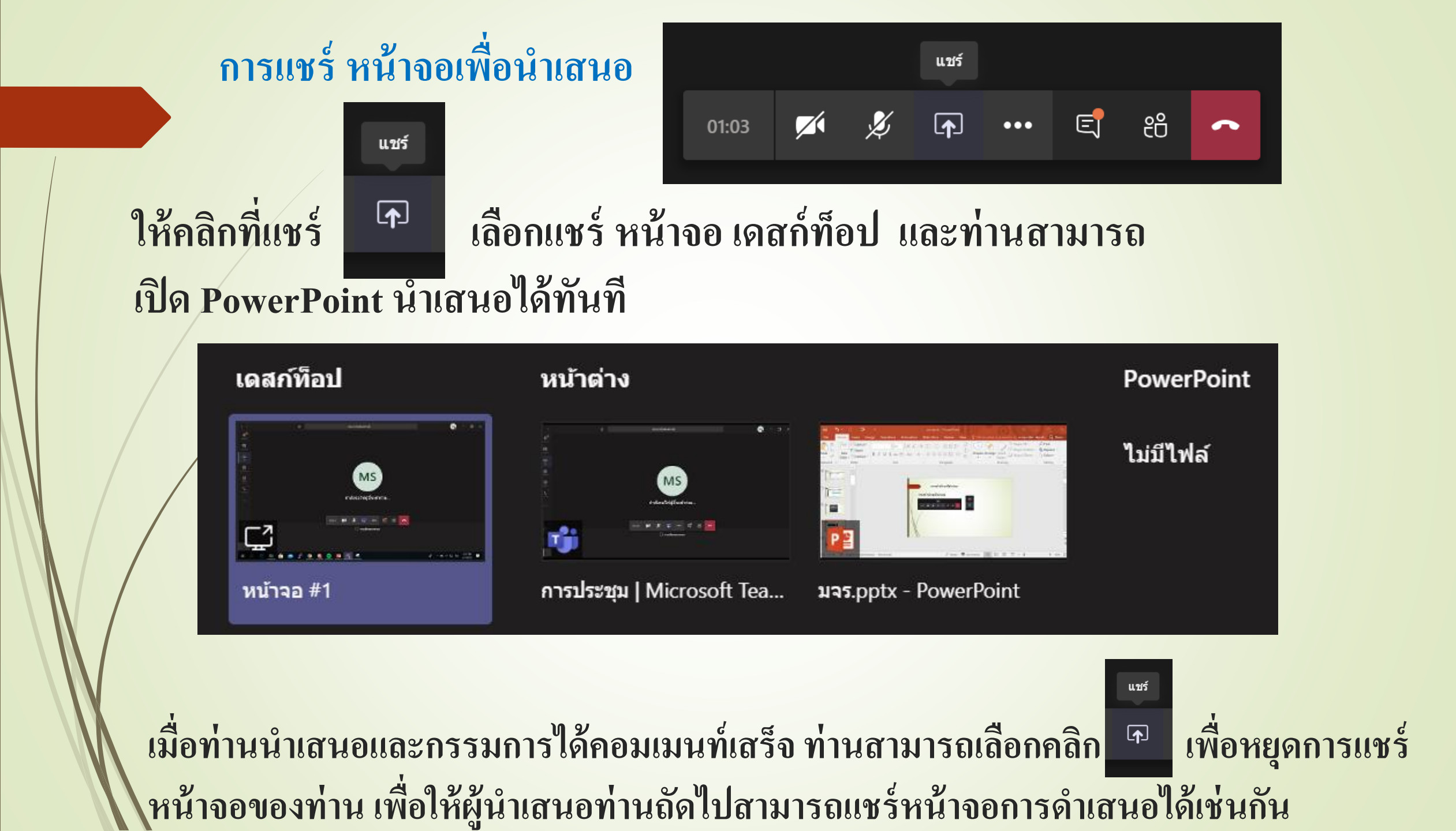

#### การออกจากห้องสำหรับงาน MCUSRNC2020 Conference

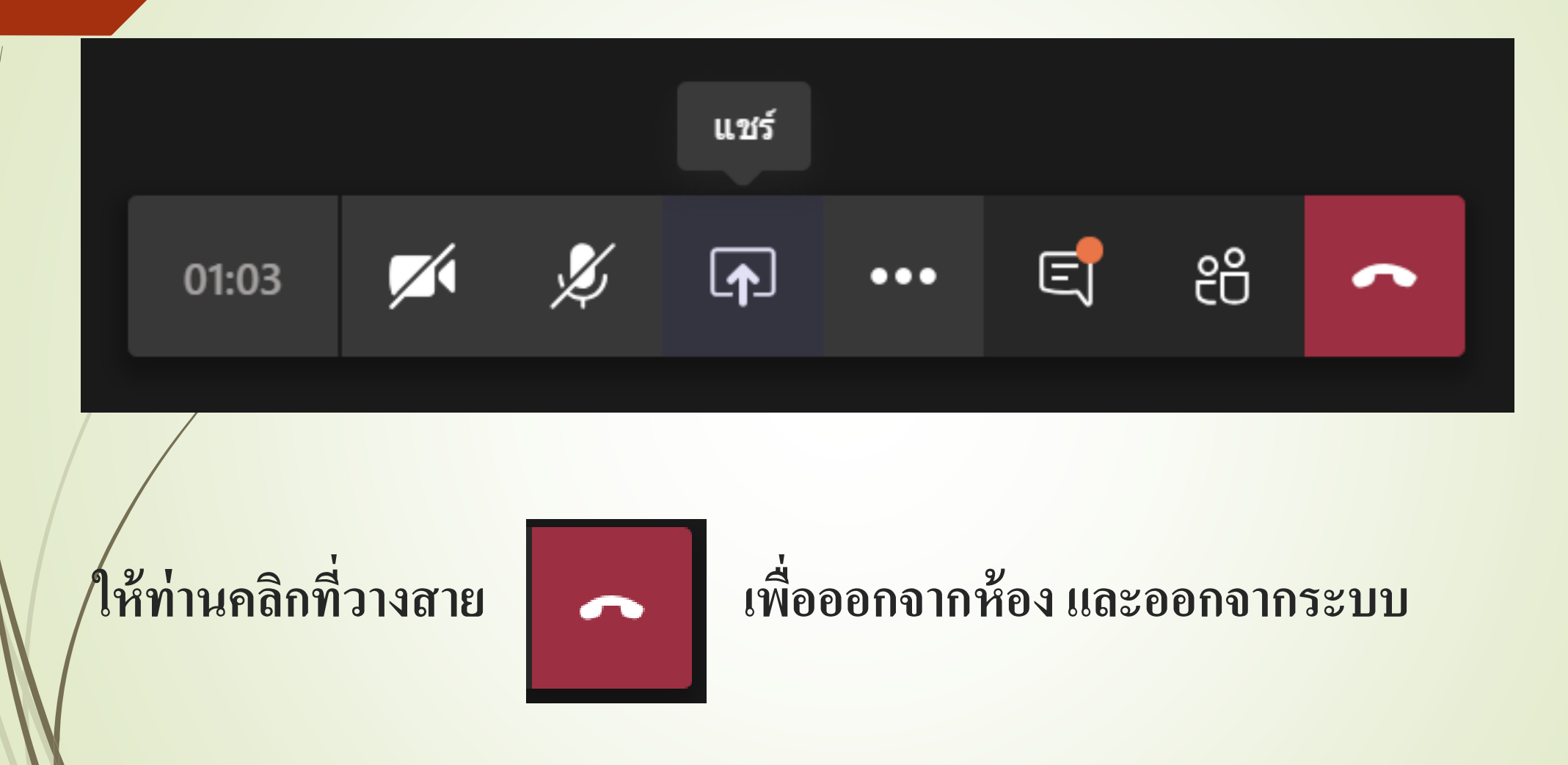

# ขอขอบคุณ